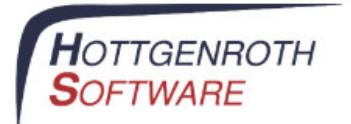

## Registrierung Ihres E-POST Kontos über KAMIN

 Wechseln Sie in KAMIN in den Dialog "Dienste -> Eigene Daten -> Zusatzmodule -> Zugangsdaten f
ür E-POSTBRIEF" und klicken Sie dort auf den Link "Noch nicht registriert? Hier kostenlos registrieren!"

| E-POSTBRIEF - Lize  | nz und Zugangsdaten                                                            |
|---------------------|--------------------------------------------------------------------------------|
| Software-Lizenz für | KAMIN E-POST                                                                   |
| Lizenzstatus:       | aktiviert                                                                      |
|                     | Noch keine Lizenz? Hier bei HS erwerben!                                       |
| Zugangsdaten für d  | as E-POST Nutzerkonto                                                          |
| Benutzername:       |                                                                                |
| Passwort:           |                                                                                |
|                     | Noch nicht registriert?<br>Hier kostenlos bei der Deutschen Post registrieren! |
|                     | 🗿 Zugangsdaten prüfen 🛛 🗹 OK                                                   |

Es öffnet sich die Registrierungsseite des E-POST Kontos in Ihrem Browser.

- 2. Schritt "Firmendaten"
  - a. Füllen Sie Formulare "Allgemeine Daten", "Gesetzliche Vertreter", "Vertragsunterzeichner" und "Angaben zur Kontaktperson" aus. Hinweise dazu:
    EKP-Nummer: Wenn Sie bereits eine Postkundennummer besitzen, können Sie diese hier angeben.
    Berufsgeheimnisträger im Sinne des §203 StGB sind bspw. Ärzte, Apotheker Anwälte Notare und weitere Alle anderen Berufsgruppen.

Apotheker, Anwälte, Notare und weitere. Alle anderen Berufsgruppen setzten die Auswahl auf "Nein".

3. Schritt "Paketauswahl"

Hier wählen Sie, unter welcher Adresse Ihre E-POST Konten gebündelt werden (der Teil hinter dem @ Zeichen). Es gibt drei Möglichkeiten

- a. Sie besitzen bereits eine .de Domain
   Sie haben bereits eine Website f
  ür Ihr Unternehmen und haben dazu eine eigene .de Domain (z.B. mustermann.de). Dann k
  önnen Sie diese Domain auch im Namen ihres E-Post Kontos benutzen und bekommen eine Adresse, die diese beinhaltet (z.B. @mustermann.epost.de).
- b. Sie besitzen keine Website mit eigener Domain. Dann können Sie eine Subdomain frei wählen, diese darf aber noch nicht vergeben sein. Gibt es bereits eine gleichlautende .de Domain, so wird ein erweiterter Vorschlag vorgegeben.

- c. Sie besitzen eine Nicht-de-Domain (z.B. mustermann.com) Dann kann diese Domain als zweistufige Domain übernommen werden (z.B. @mustermann.com.epost.de).
- 4. Schritt "Zahlungsdaten" Legen Sie bitte hier eine Zahlungsmethode für Ihr E-POST Konto fest.
- 5. Schritt "Administration"

Hier können zusätzliche Administratoren für Ihr E-POST Konto bestimmt werden. Dies macht in großen Unternehmen Sinn, da die Administratoren die Konten der Mitarbeiter verwalten. Werden keine weiteren Administratoren benötigt, dann wählen Sie einfach den Vertragsunterzeichner als 1. Administrator aus und gehen zum nächsten Schritt.

- 6. Nach der Kontrolle Ihrer Eingaben in der Übersicht Schließen Sie die Registrierung mit dem Wechsel auf Schritt 6 ab.
- 7. Sie erhalten nu n die Unterlagen für Ihr E POST Konto per Post. Darin enthalten ist ein Postident - Coupon. Mit diesem müssen Sie mit Hilfe Ihres Personalausweises eine persönliche Identifikation in einer Post - Filiale durchführen lassen.
- Sobald Sie Ihre Zugangsdaten f
  ür das E-POST Konto erhalten haben, k
  önnen Sie diese in KAMIN unter "Dienste -> Eigene Daten -> Zusatzmodule -> Zugangsdaten f
  ür E-POSTBRIEF" hinterlegen und die E-POSTBRIEF-Funktionalit
  ät in KAMIN nutzen.

| izenzstatus:       | aktiviert                                           |
|--------------------|-----------------------------------------------------|
|                    | Noch keine Lizenz? Hier bei HS erwerben!            |
| Zugangsdaten für d | as E-POST Nutzerkonto                               |
| Benutzername:      | mustermann@musterfirma.epost.de                     |
| Passwort:          | ******                                              |
|                    | Noch nicht registriert?                             |
|                    | Hier kostenlos bei der Deutschen Post registrieren! |